## How to Schedule an Appointment with a Counselor Through Zoom

Opt1(9 G6h TJO92 Tc -COOTw - \$.62313Td [mo)-4 (r)-16 (e t)C8 (ha)-2.8 (n )5.5 (o)-39 (ne ma)2.7()-2.3(o)15 plan, update your SEP, review external transcripts, course substitutions Probation Counseling:

 Discuss probation status, be readmitted to the college after being dismissed, approval of units due to probation status

Find the day/time/counselor you'd like to see

Tip: Starfish will show only two days out. Click on the calendar future. Currently we are scheduling two weeks at a time in the Department.

## Option Two: Schedule an appointment with a specific person

From your Success Network, under Your Connections, you will see y

if you have them. You will have primary counselors if you're part of a special program.

If you know who you're looking for

and don't see them right away, use

the search bar on top and search

the counselor by name.

You can see a list of counselors in

each service by clicking the blue

title of the service. further instructions on attending your Zoom

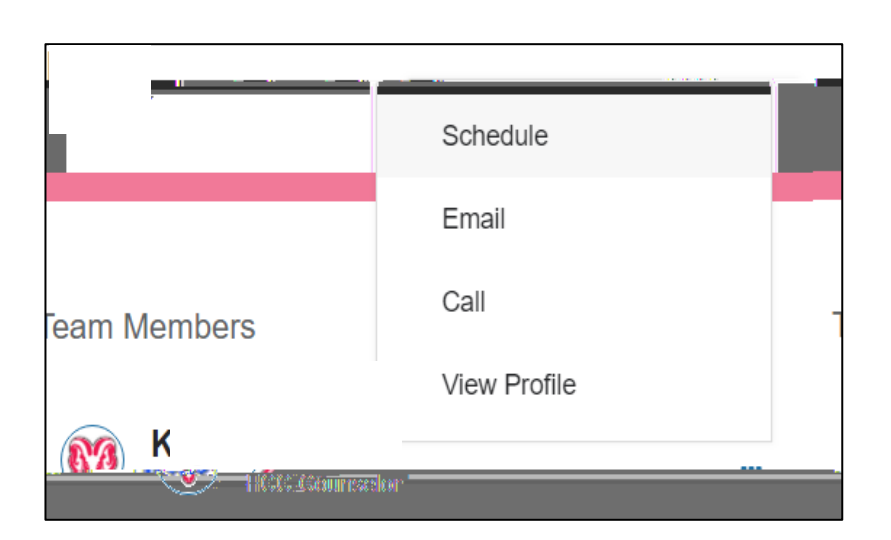

Go to: www.Fresnocitycollege.edu/Starfish for more information

Tip: If you're looking for a same day appointment call the FCC Counseling Department (559) 442-8226.

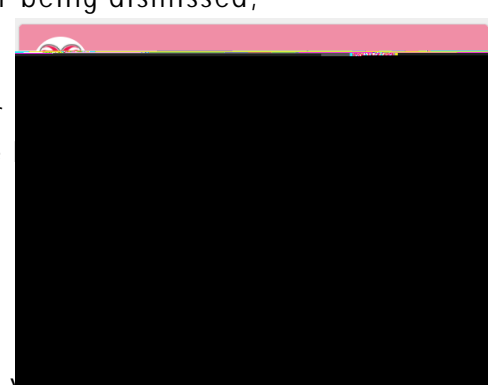